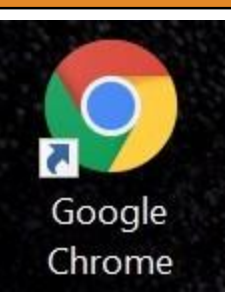

Chrome is the preferred browser to use OSHIS. (left) Internet Explorer will work as well. (below)

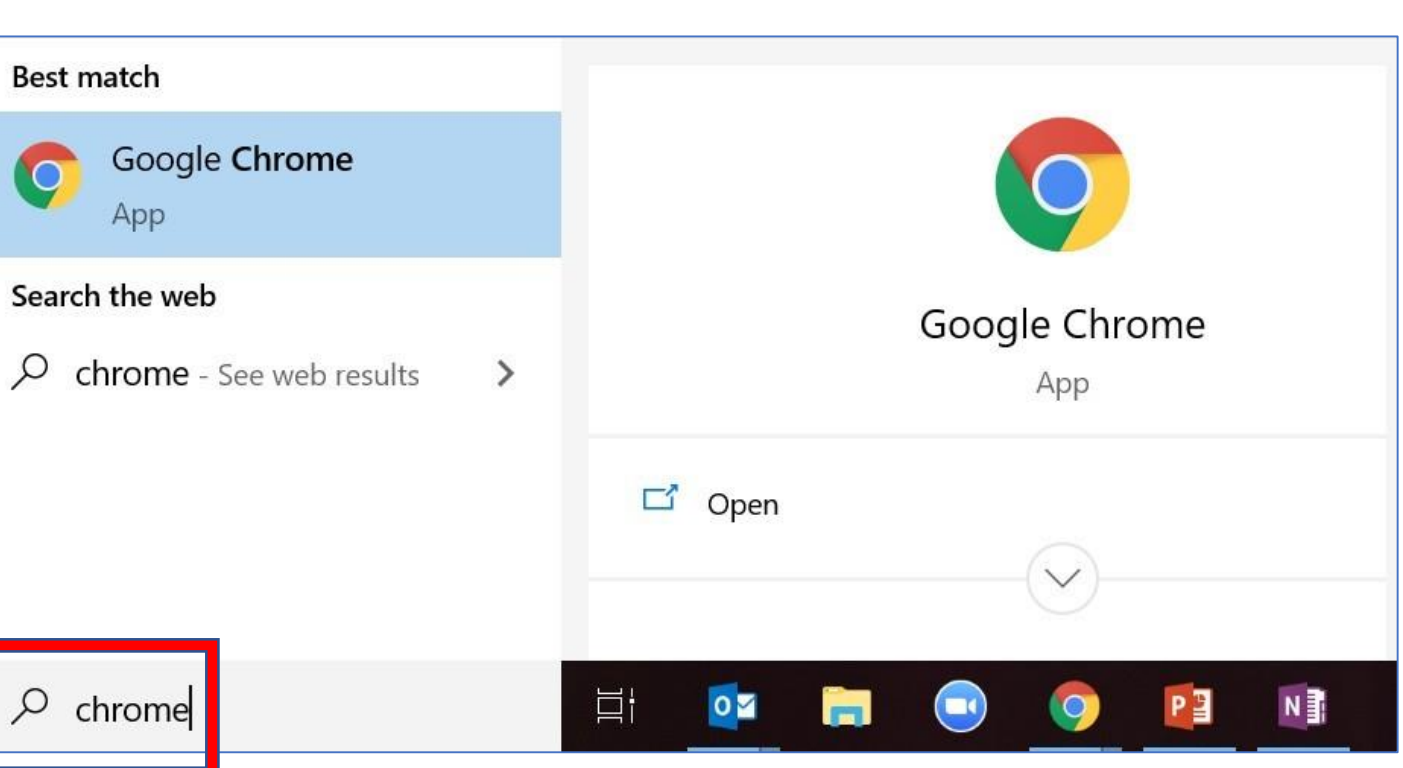

If you don't have Chrome on your desktop, search for it in Windows (bottom-left corner of your screen).

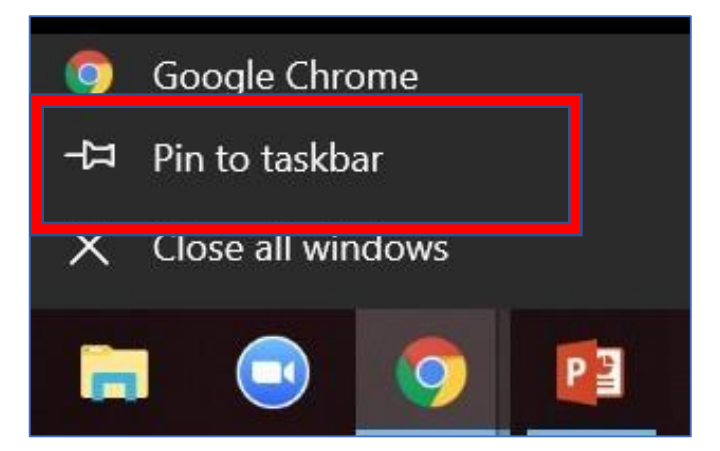

Once you have opened Chrome, right-click the icon and select "Pin to taskbar".

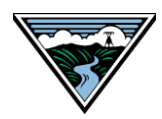

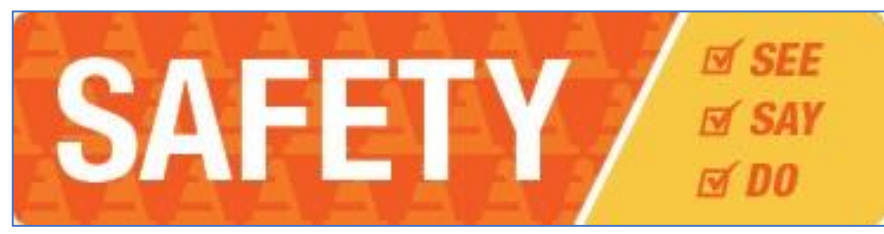

Navigate to the Safety page on BPA Connection.

**NOTE**: You must change your password during your first login! (instructions below)

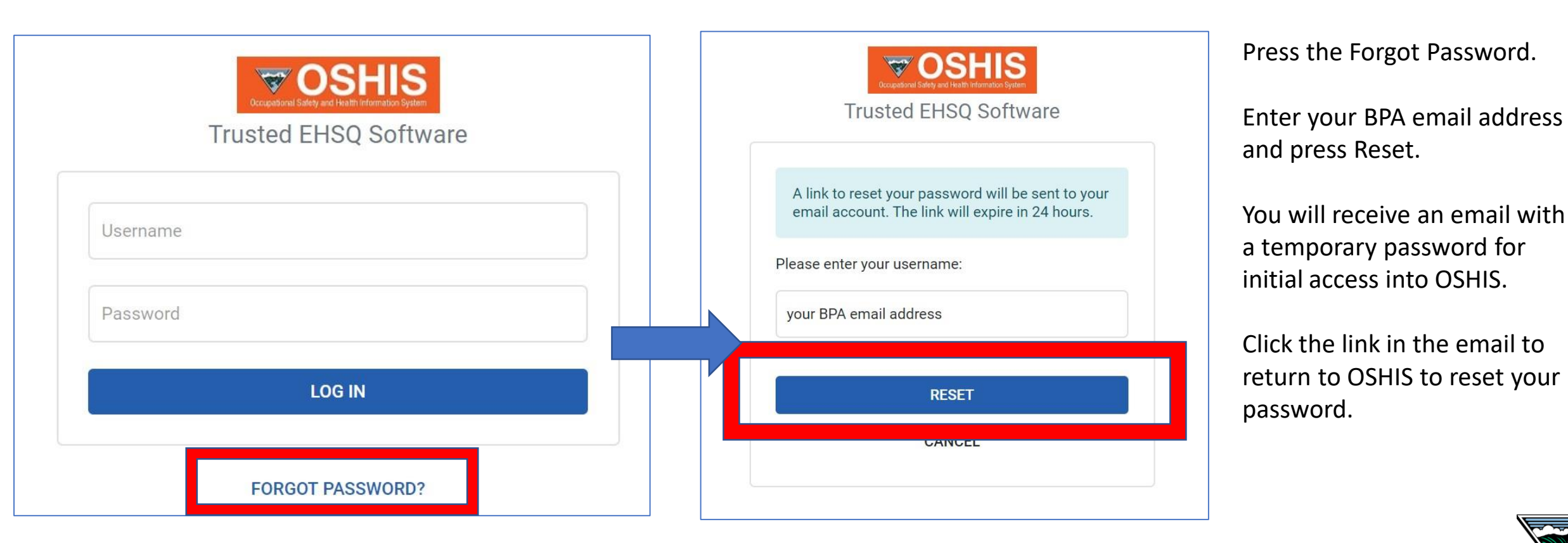

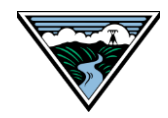

#### OSHIS: Basic Navigation – Updating your Password

| ≡ | Home             |                                                                                                    | <b>A T</b> 3 |
|---|------------------|----------------------------------------------------------------------------------------------------|--------------|
| ♠ | Home             | Create New                                                                                                    | My Account   |
| 5 | My Dashboards    |                                                                                                    | нер          |
|   | My Tasks         | New Questionnaire                                                                                                    | Log Out      |
| ٨ | Incident Reports | Contraction of the second second |              |

## **Updating Your Password**

- Click your initials in the upper-right corner
- Select My Account
- Click *Change Password* in the pop up box
- Create a new password
- Press Save

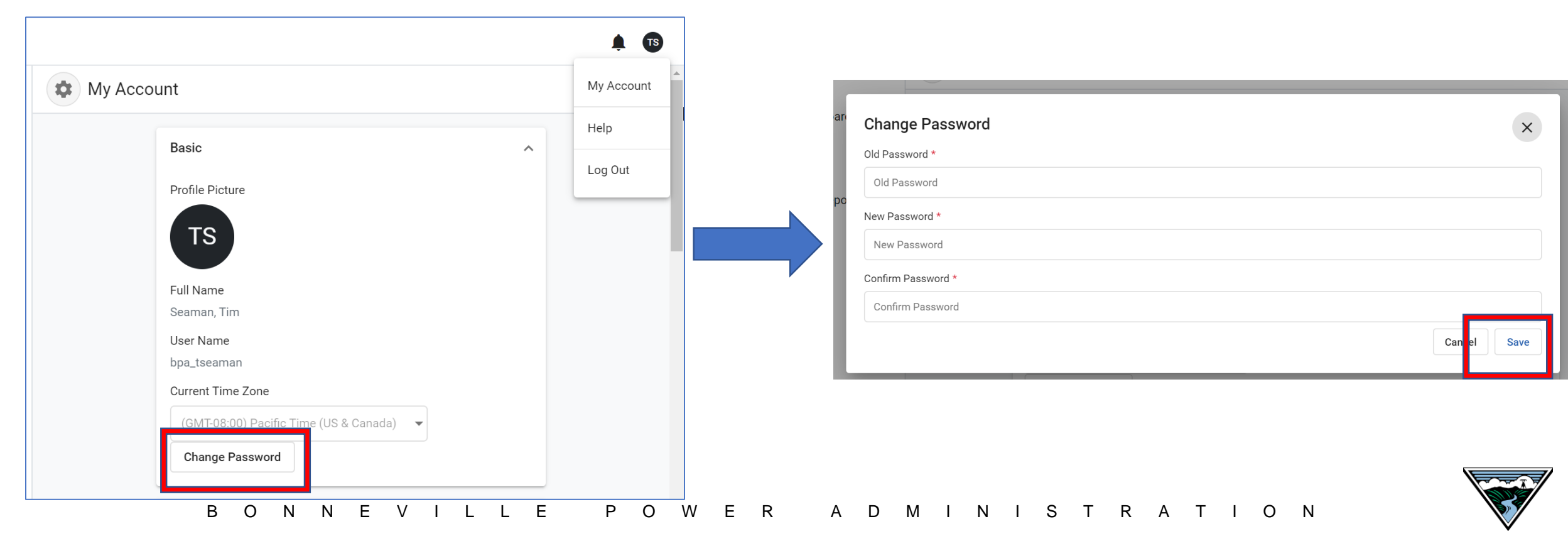

### OSHIS: Basic Navigation – The Home Page

| ≡ | Home             |                   |                  |        |                     | İ. TS        |
|---|------------------|-------------------|------------------|--------|---------------------|--------------|
| ♠ | Home             | Create New        |                  |        |                     | Ge           |
|   | My Dashboards    |                   |                  |        |                     | Safe         |
|   | My Tasks         | New Questionnaire | Safety Reporting |        |                     | four<br>• I  |
| A | Incident Reports |                   |                  |        |                     | • N          |
|   |                  | Filter by         |                  |        |                     | • N          |
|   |                  | Questionnaire     | Inspection       | Action | Incident Assessment | • C          |
|   |                  | My Dashboards     | Incident Reports |        |                     | of w<br>(sav |

# **General Use**

Safety Reporting – this button opens the four Safety forms

- Injury or Illness
- Motor Vehicle & Mobile Equipment
- Near Hit or Safety Concern
- Contractor Incident

**ncident Reports** – shows historical record of what you have reported and incomplete (saved, but not submitted) reports

### Manager Use

**My Dashboards**– Check your org to see who is due for what appointments, inspections, etc.

**Note:** Depending on your role some buttons might not appear.

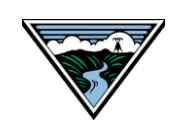